## Coastal League Referee Registration

## IF YOU ARE NEW TO GAME OFFICIALS:

- 1. Go to gameofficials.net and click on the tab that says "New Official?" [SEP]
- 2. Enter the group number 1219 and then enter the access code 1234.

| Login<br>New Official2                         | e bonzi                    | Bonzi and GameOfficials.net<br>Announce Merger Read More                                                                                        | Desmante / Passwo                       |
|------------------------------------------------|----------------------------|----------------------------------------------------------------------------------------------------|-----------------------------------------|
| Schedules<br>00Pay<br>1099 Service<br>Features | Conline Assigning Solution | arter way to pay Officials' Integrated directly with<br>to extra usernames, account numbers, or logina to<br>the OCPay menu link to learn more. | Log in<br>Forget Usemann o<br>Password? |
|                                                | Group Numb                 | er and Access Code                                                                                                    |                                         |
|                                                |                            |                                                                                                    |                                         |
|                                                | Group Number               |                                                                                                    |                                         |

- 3. Enter all required information and you MUST make security questions so you can recover your password if forgotten. Click Create Account. Sep NOTE: YOUR ASSIGNOR OR GROUP ADMINISTRATOR WILL HAVE LIMITED ACCESS TO RESET YOUR PASSWORD. Sep 1
- 4. Enter all information in red as well as your cell and home phone numbers. You must enter your USSF ID number if you have it, if you do not have it please enter it when you get it. (It comes in the mail from USSF)

5. Click on the cell/pager/email notices header and enter as much information as possible.

Click save. [SEP]

| E Forum Toformatio                                                         |                                                      |                                           |                 | Auto Looin for Hits |
|----------------------------------------------------------------------------|------------------------------------------------------|-------------------------------------------|-----------------|---------------------|
| 🗄 Cell / Pager / Em                                                        | all Notices                                          |                                           |                 |                     |
| <ul> <li>Private: Only Assignors</li> <li>Auto empile: Alwoys s</li> </ul> | and Bystein Administrat<br>and notices to this omail | ors will see this info<br>address.        |                 |                     |
| RefPay.com Username                                                        |                                                      | RefPay.com Acct Num ]                     |                 |                     |
|                                                                            | (If the USSF Informate                               | on above is not correct, contact an edmin | for assistance) |                     |
| USSF ID Num                                                                | http://www.commence.com                              | (16-dgit USBF JD Number)                  |                 |                     |
| Home Association                                                           | ** No Association **                                 | (If Applicate)                            |                 |                     |

NOTE: IF THE SECTION IS COLLAPSED (designated with a +), CLICK ON THE + SYMBOL TO EXPAND.

6. Now that your account has been created and you are logged in, go to the "My Preferences" tab and then click on the "League/Tournament Preferences" header. Now, Select your town. You may also select, as many other towns as you would like, but that means you are willing to work in those towns.

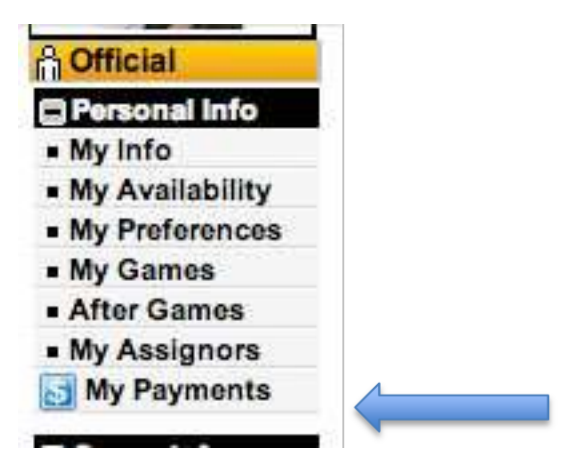

7. If you have any questions please contact Robert Thorne at rthorne192@gmail.com.

IF YOU ALREADY HAVE A GAMEOFFICIALS ACCOUNT:

- Log into gamofficals.net. Go to the "My Preferences" tab and then click on the "League/Tournament Preferences" header. Now, Select your town. You may also select, as many other towns as you would like, but that means you are willing to work in those towns. [sep]
- If you have any questions, please contact Robert Thorne at rthorne192@gmail.com. []]